ENGLISH

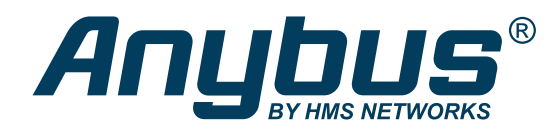

# Anybus<sup>©</sup> CompactCom 40 - EtherCAT<sup>®</sup> Communication, SDO and PDO Services

### **APPLICATION NOTE**

SCM-1202-189 Version 2.2 Publication date 2021-11-10

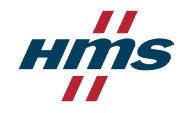

Important User Information

#### Disclaimer

The information in this document is for informational purposes only. Please inform HMS Networks of any inaccuracies or omissions found in this document. HMS Networks disclaims any responsibility or liability for any errors that may appear in this document.

HMS Networks reserves the right to modify its products in line with its policy of continuous product development. The information in this document shall therefore not be construed as a commitment on the part of HMS Networks and is subject to change without notice. HMS Networks makes no commitment to update or keep current the information in this document.

The data, examples and illustrations found in this document are included for illustrative purposes and are only intended to help improve understanding of the functionality and handling of the product. In view of the wide range of possible applications of the product, and because of the many variables and requirements associated with any particular implementation, HMS Networks cannot assume responsibility or liability for actual use based on the data, examples or illustrations included in this document nor for any damages incurred during installation of the product. Those responsible for the use of the product must acquire sufficient knowledge in order to ensure that the product is used correctly in their specific application and that the application meets all performance and safety requirements including any applicable laws, regulations, codes and standards. Further, HMS Networks will under no circumstances assume liability or responsibility for any problems that may arise as a result from the use of undocumented features or functional side effects found outside the documented scope of the product. The effects caused by any direct or indirect use of such aspects of the product are undefined and may include e.g. compatibility issues and stability issues.

Copyright © 2021 HMS Networks

Contact Information Postal address: Box 4126 300 04 Halmstad, Sweden

E-Mail: info@hms.se

# **Table of Contents**

| 1. Preface                                   | 1 |
|----------------------------------------------|---|
| 1.1. About this Document                     | 1 |
| 1.2. Referenced Documents                    | 1 |
| 1.3. Version History                         | 1 |
| 2. Overview                                  | 2 |
| 3. Configuration                             | 3 |
| 3.1. Slave Device Preparation                | 3 |
| 3.2. Configure the Communication in TwinCAT3 | 6 |

This page is intentionally left blank.

## 1. Preface

### **1.1. About this Document**

This document is intended to provide a description of how to establish an EtherCAT communication and use SDO and PDO Services with the CompactCom 40 EtherCAT module using TwinCAT3.

This document is meant for trained and skilled personnel working with the equipment described.

The reader of this document is expected to be familiar with high level software design and industrial network communication systems in general.

For additional information, documentation, support etc., please visit the support website at anybus.com/support.

## **1.2. Referenced Documents**

| Short       | Title                                       | Number       | Author                     |
|-------------|---------------------------------------------|--------------|----------------------------|
| [ABCC40SDG] | Anybus CompactCom 40 Software Design Guide  | HMSI-216-125 | HMS Industrial Networks AB |
| [ABCC40NWG] | Anybus CompactCom 40 EtherCAT Network Guide | SCM-1202-034 | HMS Industrial Networks AB |

## 1.3. Version History

| Version | History         | Date       |
|---------|-----------------|------------|
| 1.00    | Initial version | 2021-11-10 |

## 2. Overview

The Beckhoff TwinCAT3<sup>®</sup> tool can be used to configure EtherCAT communication projects. This tool can also be used if there is no physical EtherCAT master device available, since an EtherCAT master device can be simulated in the TwinCAT3 tool. Consequently, an EtherCAT communication can be established with an EtherCAT slave device to test and exchange process data and acyclic data with that slave. In the EtherCAT communication, there is a cyclic data channel to exchange the process data (PDOs - Process Data Objects) and there are parameters which either could not or should not be exchanged cyclically. These types of parameters will instead be exchanged acyclically using SDOs (Service Data Objects) services for read and write access.

This application note describes how to establish communication using the simulated master device in the TwinCAT3 tool, and how to use SDO and PDO services. The CompactCom EtherCAT module is acting as a slave device on the EtherCAT network in this application note.

## 3. Configuration

### **3.1. Slave Device Preparation**

### 1. Process data and parameter data configuration:

The IOs/ADIs (Application Data Instances)/Parameters should be created in the slave device application where the CompactCom 40 EtherCAT interface is mounted. Any number of the created ADIs can be mapped to the Process data channel to be exchanged cyclically. The ADIs not mapped to the process data image can be exchanged acyclically with the master device.

In this test the slave device has the following ADI configuration:

- ADI 1 called "SPEED" and mapped to the Input Process Data Image of the Master. This ADI has 2 bytes.
- ADI 2 called "REF\_SPEED" and mapped to the Output Process Data Image of the Master. This ADI has 2 bytes.
- ADI 100 called "ByteArray" is NOT mapped to the Process Data Image and can only be accessed using acyclic services. This ADI has 10 bytes.

#### 2. Initialize the CompactCom 40 slave device:

Start and initialize the CompactCom 40 EtherCAT module. If the module was configured correctly it should achieve the WAIT\_PROCESS State. If the WAIT\_PROCESS state is not achieved, EtherCAT communication can not be established. For more information, see Anybus CompactCom 40 Software Design Guide, available at anybus.com/support.

#### 3. Generate an ESI file:

Connect the initialized CompactCom 40 EtherCAT module directly (without using a switch) to the PC where HMS ESI generator is installed. Use the HMS ESI generator to create the ESI file from the connected CompactCom 40 module, the HMS ESI generator can be downloaded from anybus.com/support.

| File                                                                                                    | Help                                                                                                    |                                                                                                    |                          |     |
|----------------------------------------------------------------------------------------------------|----------------------------------------------------------------------------------------------------|----------------------------------------------------------------------------------------------------|--------------------------|-----|
| asic                                                                                                    | Advanced (Optional)                                                                                                    | CoE init comman                                                                                                    | nds (Optional) Log       |     |
| Ne                                                                                                    |                                                                                                    |                                                                                                    | Image Data (Ostional)    |     |
| Ver                                                                                                    | ndor Name                                                                                                    |                                                                                                    | Vendor Image:            |     |
| Ve                                                                                                    | endorName                                                                                                    | 0                                                                                                    | -                        | 2   |
| Gro                                                                                                    | оир Туре                                                                                                    |                                                                                                    | Desure                   |     |
| Gr                                                                                                    | оирТуре                                                                                                    | 8                                                                                                    | browse                   |     |
| Gro                                                                                                    | oup Name                                                                                                    |                                                                                                    | Group Image:             |     |
| Gr                                                                                                    | oupName                                                                                                    | 8                                                                                                    |                          | 0   |
|                                                                                                    |                                                                                                    |                                                                                                    | Browse                   |     |
|                                                                                                    |                                                                                                    |                                                                                                    | Device leaves            |     |
|                                                                                                    |                                                                                                    |                                                                                                    | Device image:            |     |
|                                                                                                    |                                                                                                    |                                                                                                    |                          |     |
|                                                                                                    |                                                                                                    |                                                                                                    | Browse                   |     |
|                                                                                                    |                                                                                                    |                                                                                                    |                          |     |
| Net                                                                                                    | work Adapters                                                                                                    |                                                                                                    |                          |     |
|                                                                                                    |                                                                                                    | × 2                                                                                                    | Load ESI file (Optional) | 0   |
| Slav                                                                                                    | /e                                                                                                    | •                                                                                                    | Use loaded file as base  |     |
| 0                                                                                                    |                                                                                                    | 0                                                                                                    | Create ESI file          | 0   |
|                                                                                                    |                                                                                                    |                                                                                                    |                          |     |
|                                                                                                    |                                                                                                    |                                                                                                    |                          |     |
| 🖲 HM<br>File                                                                                                    | //S EtherCAT ESI Gene<br>Help                                                                                                    | erator                                                                                                    |                          |     |
| ) HM<br>File<br>Basic                                                                                                    | 15 EtherCAT ESI Gene<br>Help<br>Advanced (Optional)                                                                                                    | erator<br>CoE init commar                                                                                                    |                          | - × |
| HM<br>File<br>Basic                                                                                                    | IS EtherCAT ESI Gene<br>Help<br>Advanced (Optional)                                                                                                    | erator<br>CoE init commar                                                                                                    | nds (Optional)           | . × |
| HM  File  Basic  Ge                                                                                                    | AS EtherCAT ESI Gene<br>Help<br>Advanced (Optional)                                                                                                    | crator<br>CoE init commar                                                                                                    | nds (Optional) Log       | - × |
| HIM  File  Basic  Ge  Col  Col  Col  Col  Col  Col  Col  Col                                                                                                    | Advanced (Optional)<br>Advanced (Optional)<br>eneration progress<br>lecting data for object I<br>lecting Manufacturer D<br>lecting Vendor ID<br>lecting Product Code                                                                                                    | coE init commar<br>CoE init commar<br>0x2100:1<br>0x2100:2<br>Jata                                                                              | nds (Optional) Log       |     |
| HIN     File     Basic     Col     Col | Advanced (Optional)<br>Advanced (Optional)<br>eneration progress<br>lecting data for object<br>lecting Manufacturer D<br>lecting Product Code<br>lecting Revision Numb<br>lecting Revision Numb                                                                                                    | CoE init commar<br>0x2100:1<br>0x2100:2<br>lata<br>er                                                                                           | nds (Optional) Log       |     |
| HIM     File     Basic     Col     Col | Advanced (Optional)<br>Advanced (Optional)<br>Advanced (Optional)<br>eneration progress<br>lecting data for object I<br>lecting data for object I<br>lecting Vendor ID<br>lecting Product Code<br>lecting Product Code<br>lecting Finmu Data<br>lecting Finmu Data                                                                                                    | CoE init commar<br>0x2100:1<br>0x2100:2<br>Jata<br>er                                                                                           | nds (Optional) Log       |     |
| <ul> <li>HIN</li> <li>File</li> <li>Basic</li> <li>Ge</li> <li>Col</li> <li>Col</li></ul>                                                                                                    | Advanced (Optional)<br>Advanced (Optional)<br>eneration progress<br>lecting data for object<br>lecting data for object<br>lecting vendor ID<br>lecting Product Code<br>lecting Product Code<br>lecting Input Data<br>lecting Finmu Data<br>lecting Pdu Data<br>lecting Pdu Data                                                                                                    | CoE init commar<br>0x2100:1<br>0x2100:2<br>Jata<br>er                                                                                           | nds (Optional) Log       |     |
| HIN     File     Basic     Col     Col | Advanced (Optional)<br>Advanced (Optional)<br>eneration progress<br>lecting data for object l<br>lecting data for object l<br>lecting Wanufacturer D<br>lecting Product Code<br>lecting Product Code<br>lecting Input Data<br>lecting Input Data<br>lecting PM Data<br>lecting PD mappings<br>lecting PDO mappings                                                                                                    | crator<br>CoE init commar<br>0x2100:1<br>0x2100:2<br>Jata<br>er<br>in object 0x1600:1<br>in object 0x1600:1                                     | nds (Optional) Log       |     |
| HIM     File     Basic     Ge     Col     Col  | Advanced (Optional)<br>Advanced (Optional)<br>eneration progress<br>lecting data for object l<br>lecting data for object l<br>lecting Vendor ID<br>lecting Vendor ID<br>lecting Product Code<br>lecting Revision Numb<br>lecting Input Data<br>lecting PMD Data<br>lecting PDD mappings<br>lecting PDD mappings<br>lecting EEProm Data<br>                                                                                                    | CoE init commar<br>0x2100:1<br>0x2100:2<br>lata<br>er<br>in object 0x1600:<br>in object 0x1600:<br>on VendorName EC                             | nds (Optional) Log       |     |
| HIN<br>File<br>Basic<br>Col<br>Col<br>Col<br>Col<br>Col<br>Col<br>Col<br>Col<br>Col<br>Col                                                                                                    | AS EtherCAT ESI Gene<br>Help<br>Advanced (Optional)<br>eneration progress<br>lecting data for object I<br>lecting data for object I<br>lecting Manufacturer D<br>lecting Nerudor ID<br>lecting Poduct Code<br>lecting Revision Numb<br>lecting Revision Numb<br>lecting Sm Data<br>lecting Pdo Data<br>lecting Pdo Data<br>lecting PDO mappings<br>lecting EEProm Data<br>Users\Support\Deskto                                                                                                    | CoE init commar<br>0x2100:1<br>0x2100:2<br>Data<br>er<br>in object 0x1600:<br>in object 0x1600:<br>op/VendorNameES                              | nds (Optional) Log       |     |
| HIM     File     Basic     Ge     Go     Col     Col   | AS EtherCAT ESI Gene<br>Help<br>Advanced (Optional)<br>eneration progress<br>lecting data for object I<br>lecting data for object I<br>lecting Nenufacturer D<br>lecting Neutor ID<br>lecting Neutor ID<br>lecting Revision Numb<br>lecting Input Data<br>lecting Rout Data<br>lecting Sm Data<br>lecting PD Data<br>lecting PD Data<br>lecting PD mappings<br>lecting EPRom Data<br>Users\Support\Deskto                                                                                                    | erator<br>CoE init commar<br>0x2100:1<br>0x2100:2<br>)ata<br>er<br>in object 0x1600:<br>in object 0x1600:<br>op \VendorNameES                   | nds (Optional) Log       |     |
| HIN<br>File<br>Basic<br>Col<br>Col<br>Col<br>Col<br>Col<br>Col<br>Col<br>Col<br>Col<br>Col                                                                                                    | AS EtherCAT ESI Gene<br>Help<br>Advanced (Optional)<br>eneration progress<br>lecting data for object I<br>lecting data for object I<br>lecting Wanufacturer D<br>lecting Noutata<br>lecting Revision Numb<br>lecting Revision Numb<br>lecting Revision Numb<br>lecting Sm Data<br>lecting PDO mappings<br>lecting PDO mappings<br>lecting PDO mappings<br>lecting PDO mappings<br>lecting EEProm Data<br>Users\Support\Deskto                                                                                                    | erator<br>CoE init commar<br>0x2100:1<br>0x2100:2<br>Jata<br>er<br>in object 0x1600:1<br>in object 0x1600:1<br>op \VendorNameES                 | nds (Optional) Log       | · × |
| HIN<br>File<br>Basic<br>Col<br>Col<br>Col<br>Col<br>Col<br>Col<br>Col<br>Col<br>Col<br>Col                                                                                                    | AS EtherCAT ESI Gene<br>Help<br>Advanced (Optional)<br>eneration progress<br>lecting data for object I<br>lecting data for object I<br>lecting Manufacturer D<br>lecting Product Code<br>lecting Revision Numb<br>lecting Product Code<br>lecting Revision Numb<br>lecting Pmotut Data<br>lecting Sm Data<br>lecting PDO mappings<br>lecting PDO mappings<br>lecting PDO mappings<br>lecting PDO mappings<br>lecting PDO mappings<br>lecting PDO mappings                                                                                                    | erator<br>CoE init commar<br>0x2100:1<br>0x2100:2<br>Jata<br>er<br>in object 0x1600:1<br>in object 0x1600:1<br>op \VendorNameES                 | nds (Optional) Log       |     |
| HIN<br>File<br>Basic<br>Col<br>Col<br>Col<br>Col<br>Col<br>Col<br>Col<br>Col<br>Col<br>Col                                                                                                    | Advanced (Optional)<br>Advanced (Optional)<br>eneration progress<br>lecting data for object i<br>lecting data for object i<br>lecting murfacturer D<br>lecting Product Code<br>lecting Product Code<br>lecting Input Data<br>lecting Input Data<br>lecting PD Data<br>lecting PD Data<br>lecting PD mappings<br>lecting EEProm Data<br>(Users\Support\Deskto                                                                                                    | erator<br>CoE init commar<br>0x2100:1<br>0x2100:2<br>lata<br>er<br>in object 0x1600:1<br>in object 0x1A00:<br>yp/VendorNameES                   | nds (Optional) Log       |     |
| HIM<br>File<br>Basic<br>Col<br>Col<br>Col<br>Col<br>Col<br>Col<br>Col<br>Col<br>Col<br>Col                                                                                                    | Advanced (Optional)<br>Advanced (Optional)<br>eneration progress<br>lecting data for object l<br>lecting data for object l<br>lecting data for object l<br>lecting Product Code<br>lecting Product Code<br>lecting Product Code<br>lecting Input Data<br>lecting PoD mappings<br>lecting PD mappings<br>lecting PD mappings<br>lecting EEProm Data<br>.Users\Support\Deskto                                                                                                    | erator<br>CoE init commar<br>0x2100:1<br>0x2100:2<br>lata<br>er<br>in object 0x1600:1<br>in object 0x1600:1<br>op/VendorNameES                  | nds (Optional) Log       | · × |
| HIM     File     Basic     Ge     Col     Col  | Advanced (Optional)<br>Advanced (Optional)<br>eneration progress<br>lecting data for object l<br>lecting data for object l<br>lecting Wanufacturer D<br>lecting Product Code<br>lecting Product Code<br>l | erator<br>CoE init commar<br>0x2100:1<br>0x2100:2<br>Jata<br>er<br>in object 0x1600:1<br>in object 0x1600:1<br>op/VendorNameES                  | nds (Optional) Log       |     |
| HIN     File     Basic     Ge     Col     Col  | Advanced (Optional)<br>Advanced (Optional)<br>eneration progress<br>lecting data for object I<br>lecting data for object I<br>lecting Vendor ID<br>lecting Product Code<br>lecting Revision Numb<br>lecting Input Data<br>lecting Sm Data<br>lecting PDO mappings<br>lecting PDO mappings<br>lecting PDO mappings<br>lecting EEProm Data<br>.Users\Support\Deskto                                                                                                    | erator<br>CoE init commar<br>0x2100:1<br>0x2100:2<br>lata<br>er<br>in object 0x1600:<br>in object 0x1600:<br>py \VendorName ES<br>vendorName ES |                          |     |

The CompactCom 40 module is now ready to communicate with the TwinCAT3 master simulator, and the created ESI file can be used in the TwinCAT3 tool.

4. Save the created ESI file in the Hardware catalog repository of the TwinCAT3 tool before starting the project creation.

| → This PC → OS (C:) → TwinCAT → 3.1 | Config > Io > EtherC | AI >         |         |
|-------------------------------------|----------------------|--------------|---------|
| Name                                | Date modified        | Туре         | Size    |
| Beckhoff EPP6xxx.xml                | 29/05/2019 11:27     | XML Document | 1.300 K |
| 🔮 Beckhoff EPP7xxx.xml              | 25/11/2019 11:36     | XML Document | 2.215 K |
| 🔮 Beckhoff EPP9xxx.xml              | 15/10/2019 15:54     | XML Document | 197 K   |
| 🔮 Beckhoff EPx9xx.xml               | 19/11/2019 08:25     | XML Document | 629 K   |
| 🔮 Beckhoff EQ1xxx.xml               | 12/11/2015 14:24     | XML Document | 22 K    |
| 🔮 Beckhoff EQ2xxx.xml               | 23/11/2016 10:42     | XML Document | 73 k    |
| 🔮 Beckhoff EQ3xxx.xml               | 22/11/2016 11:22     | XML Document | 1.386 k |
| 🔮 Beckhoff ER1xxx.XML               | 23/01/2020 09:07     | XML Document | 269 k   |
| 🔮 Beckhoff ER2xxx.XML               | 21/11/2016 14:32     | XML Document | 259 k   |
| Beckhoff ER3xxx.XML                 | 09/06/2017 14:35     | XML Document | 1.177 k |
| Beckhoff ER4xxx.xml                 | 22/11/2016 12:58     | XML Document | 318 k   |
| Beckhoff ER5xxx.xml                 | 14/03/2016 11:52     | XML Document | 273 k   |
| 🔮 Beckhoff ER6xxx.xml               | 14/03/2016 11:52     | XML Document | 494     |
| 🔮 Beckhoff ER7xxx.xml               | 14/02/2019 08:50     | XML Document | 2.717   |
| 🔮 Beckhoff ER8xxx.xml               | 14/03/2016 11:52     | XML Document | 207 H   |
| Beckhoff EtherCAT EvaBoard.xml      | 04/02/2015 12:57     | XML Document | 72      |
| Beckhoff EtherCAT Terminals.xml     | 04/02/2015 12:57     | XML Document | 53 H    |
| Beckhoff FB1XXX.xml                 | 24/05/2017 13:26     | XML Document | 49      |
| Beckhoff FCxxxx.xml                 | 04/02/2015 12:57     | XML Document | 21 k    |
| Beckhoff FM3xxx.xml                 | 29/06/2018 16:05     | XML Document | 367 k   |
| 👚 Beckhoff ILxxxx-B110.xml          | 04/02/2015 12:57     | XML Document | 8 k     |
| 👚 HMS Industrial NetworksESI.xml    | 29/09/2020 13:48     | XML Document | 33 k    |
| VendorNameESI.xml                   | 08/10/2020 11:21     | XML Document | 32 K    |

## 3.2. Configure the Communication in TwinCAT3

1. Open the TwinCAT3 tool and create a new project.

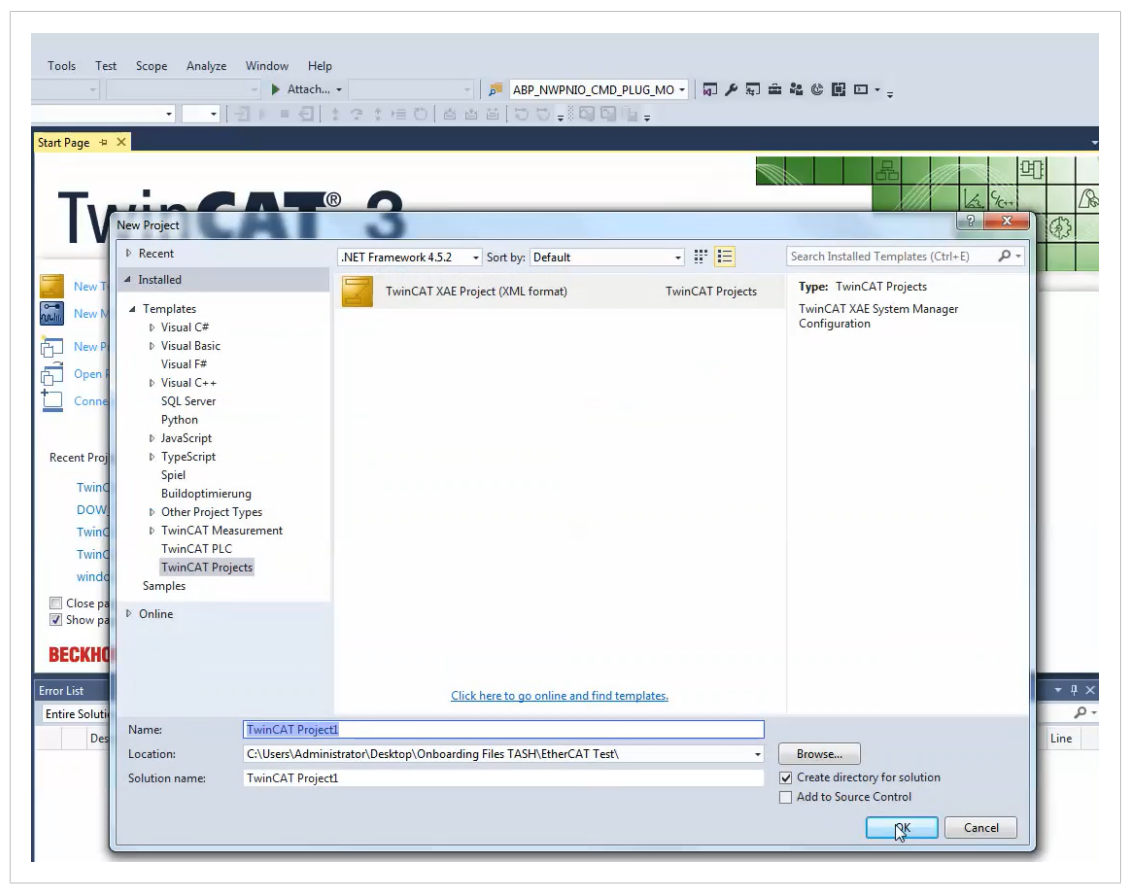

 Install the TwinCAT real-time driver. In the System Manager bring up the TwinCAT overview of the local network interfaces via "TwinCAT" → "Show Real Time Ethernet Compatible Devices". The following dialog appears:

|                                                                        | Update List   |
|------------------------------------------------------------------------|---------------|
| Installed and ready to use devices(realtime capable)                   | Install       |
| □ □ □ □ □ □ □ □ □ □ □ □ □ □ □ □ □ □ □                                  | Update        |
| Incompatible devices                                                   | Bind          |
| └──॑॑ WiFi - Intel(R) Wireless-AC 9560 160MHz<br>└──॔ Disabled devices | Unbind        |
|                                                                        | Enable        |
|                                                                        | Disable       |
|                                                                        | Show Bindings |

Interfaces listed under "Compatible devices" can be assigned a driver via the **Install** button. A driver should only be installed on compatible devices.

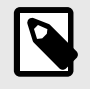

### NOTE

This step only needs to be done once per system.

3. a. Add a virtual Master device by right-clicking on Devices and choosing Add New Item....

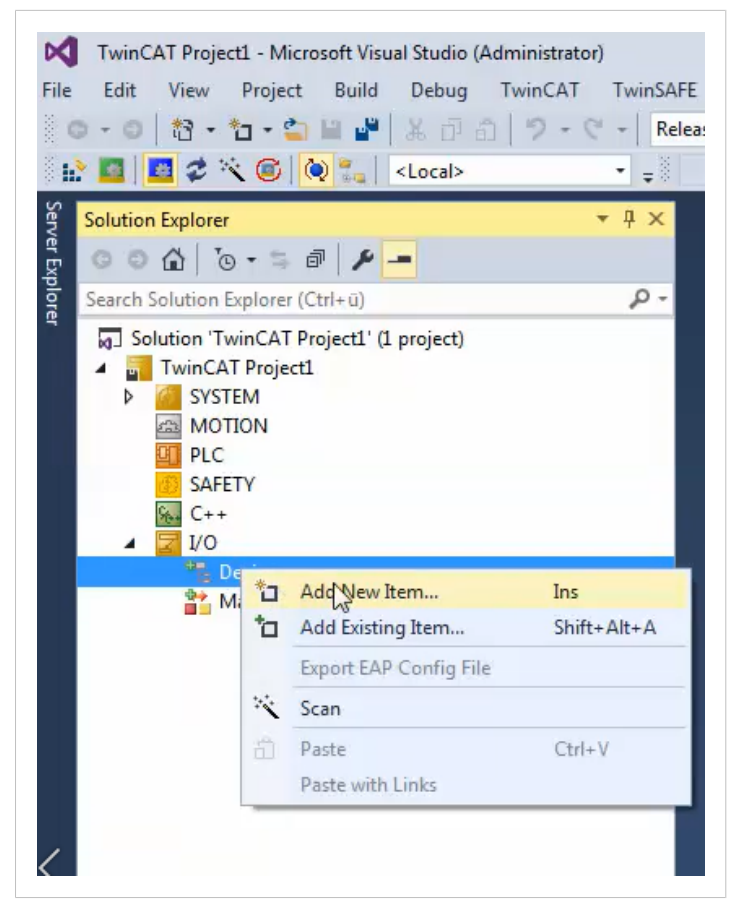

b. Choose EtherCAT Master and click Ok.

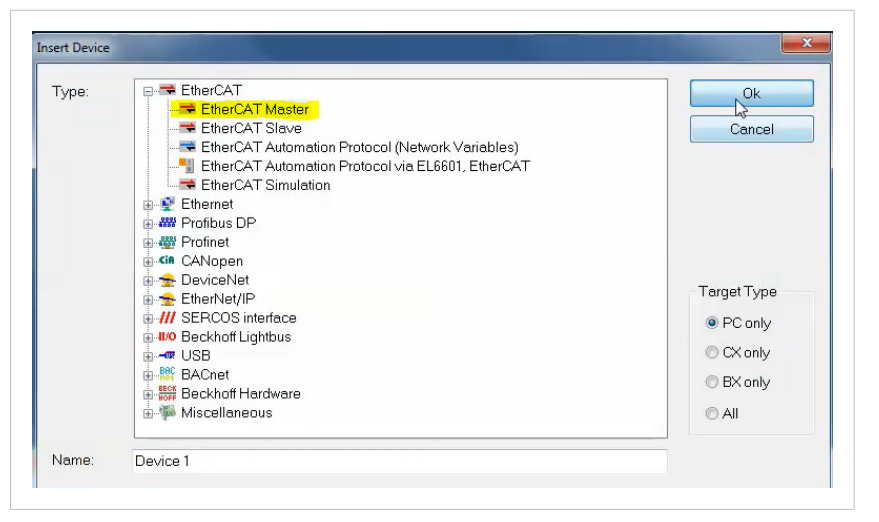

4. Initialize the CompactCom 40 module and then connect it to the computer's Ethernet port. Right-click on the master device and select **Scan**.

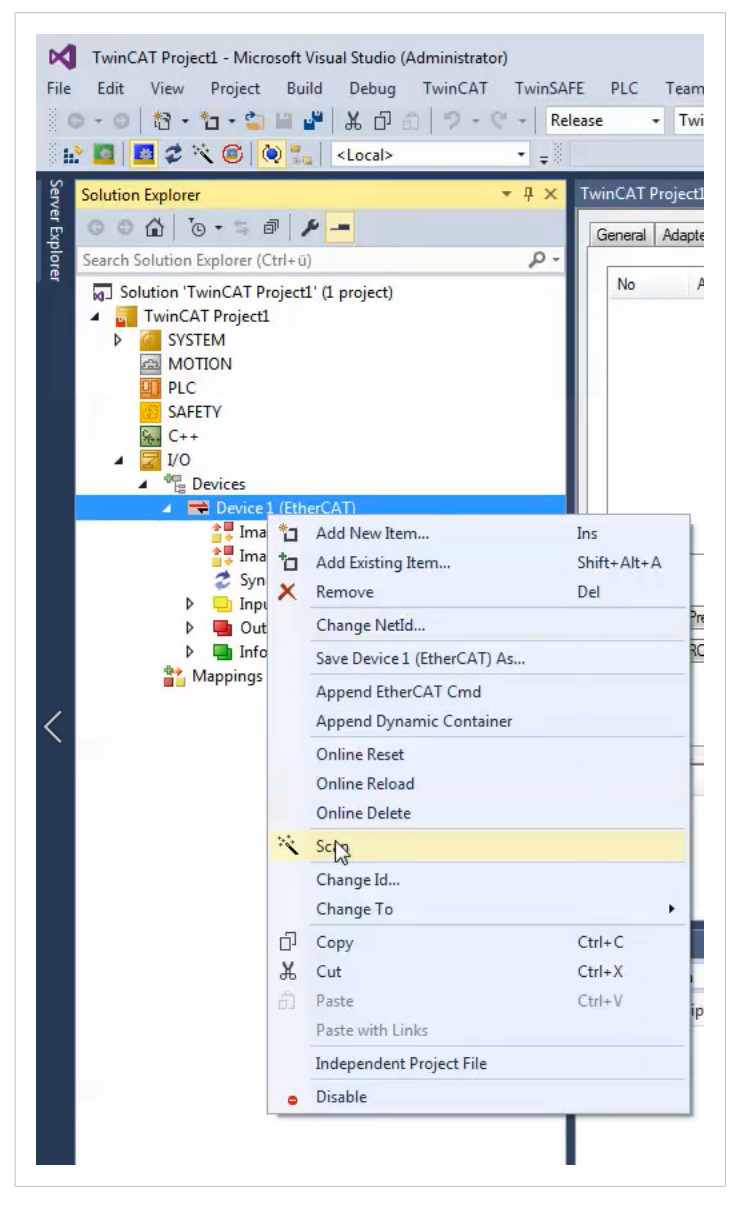

 After the slave has been added to the project, the communication can be established using the Toggle Free Run State button. The communication state of both the master and the slave will change from PREOP to OP (Operational). This means that the communication has been established and the cyclic process data exchange is working.

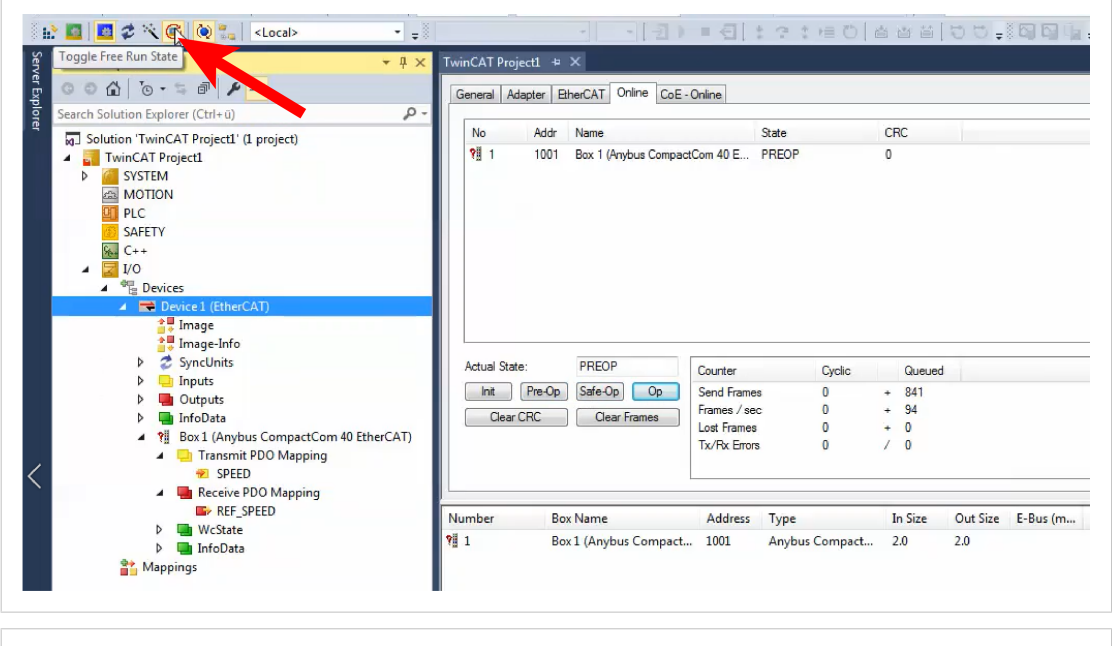

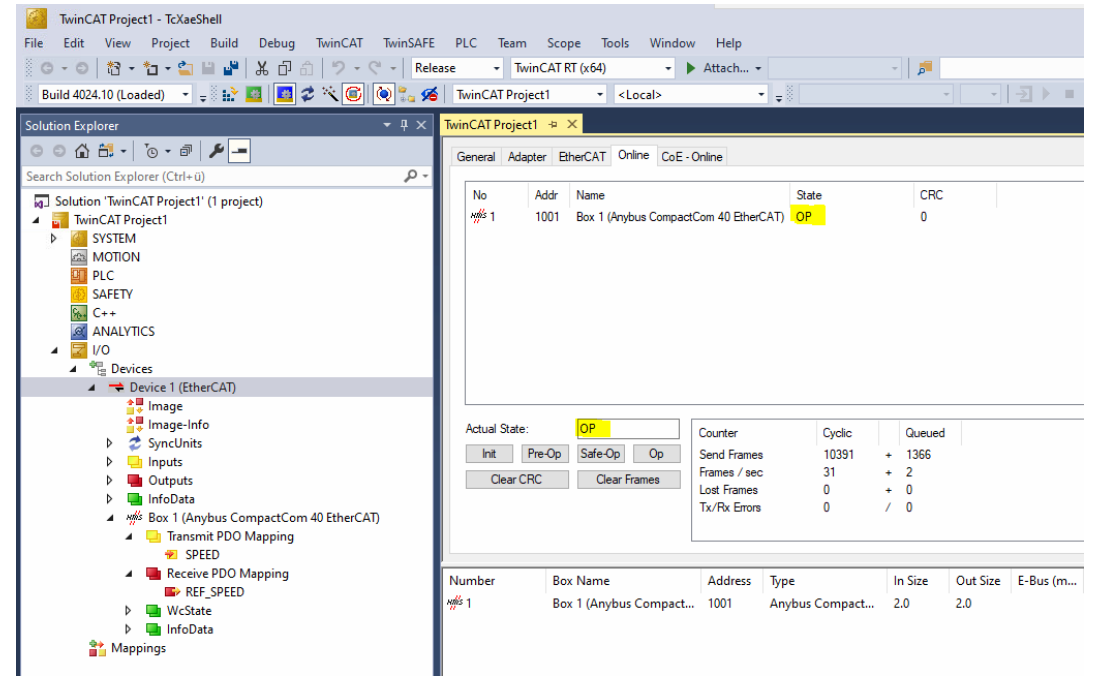

6. The Transmit PDO Mapping can be monitored and the Receive PDO Mapping can be written from the master online.

| Solution Explorer 🔹 👎 🗙                                                                                                    | TwinCAT Project1                 | + ×        |        |   |   |       |                      |               | <u>.                                    </u> |
|----------------------------------------------------------------------------------------------------|----------------------------------|------------|--------|---|---|-------|----------------------|---------------|----------------------------------------------|
| ○ ○ ☆ # - <sup> </sup> o - #   <b>⊁</b> -                                                                                                    | Variable Flags                   | Online     |        |   |   |       |                      |               |                                              |
| Search Solution Explorer (Ctrl+U)    Search Solution TwinCAT Project1' (1 project)                                                                                                    | Value:<br>New Value:<br>Comment: | 0<br>Force | Releas | e | - | Write |                      |               |                                              |
| SAFETY<br>ANALYTICS                                                                                                    |                                  |            |        |   |   | >     | Set Value Di<br>Dec: | alog<br>99    | СК                                           |
| ▲ ■ 1/0<br>▲ ™ Devices<br>▲ ■ Device 1 (EtherCAT)<br>■ ■ Image<br>■ ■ Image                                                                                                    |                                  |            |        |   |   |       | Hex:<br>Float:       | 0x0063        | Cancel                                       |
| Synchris      Generation      Generation |                                  |            |        |   |   |       | Boot<br>Binary:      | 0 1<br>63 00  | Hex Edit                                     |
| P ■ intoluta<br>A ## Box 1 (Anybus CompactCom 40 EtherCAT)<br>A ■ Transmit PDO Mapping<br># SPEED<br>A ■ Receive PDO Mapping                                                                                                    |                                  |            |        |   |   |       | Bit Size:            | 01 08 @16 032 | 064 0 ?                                      |
| REF_SPEED     WcState     InfoData                                                                                                    |                                  |            |        |   |   |       |                      |               |                                              |

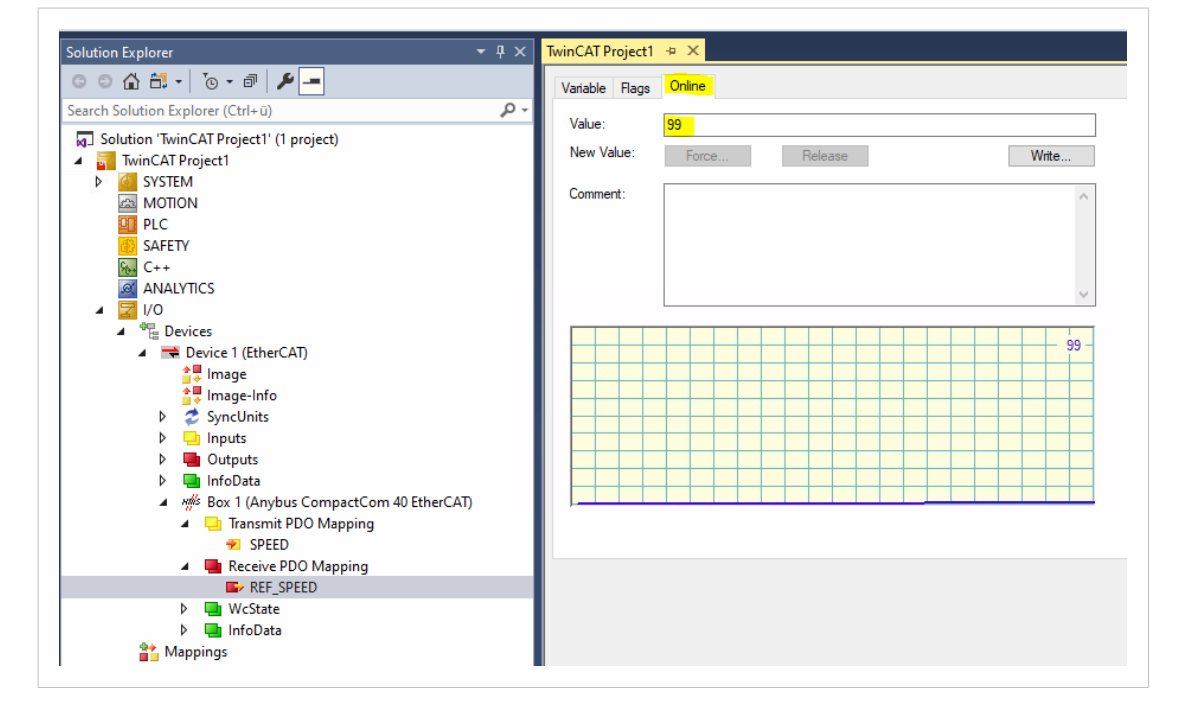

7. The available CoE objects, which can be accessed using SDO services, are now available under the **CoE**-**Online** tab of the CompactCom 40 EtherCAT slave device.

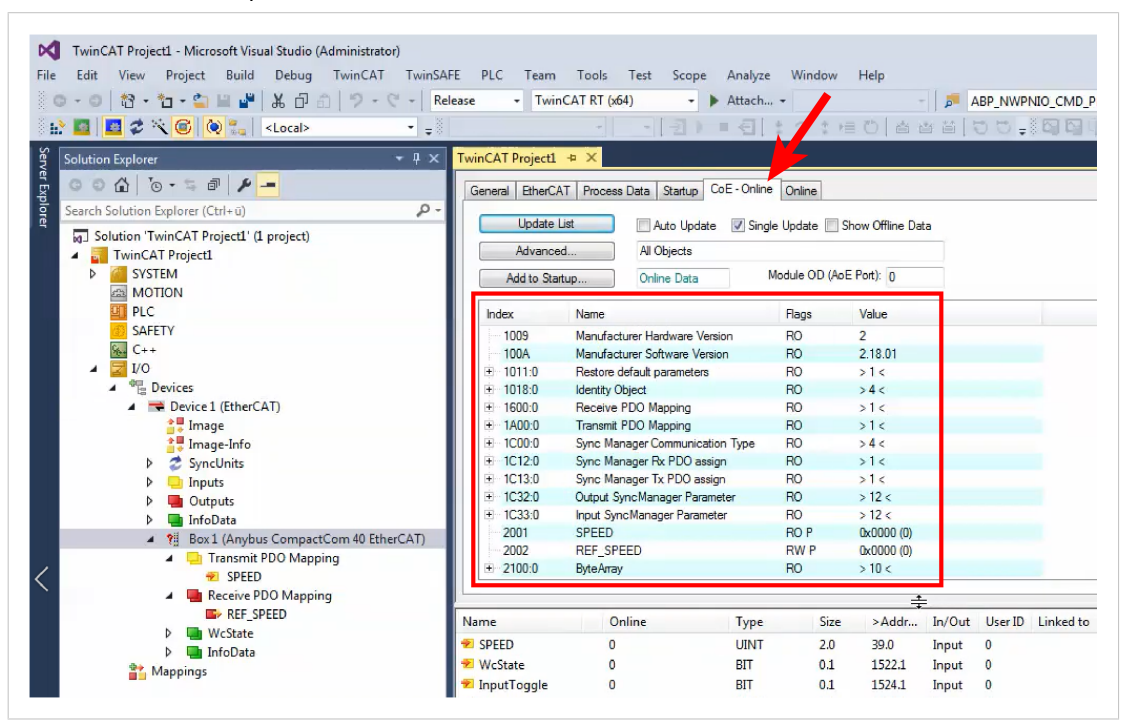

8. For objects flagged with RW (Read/Write), it is possible to modify the value by double-clicking on the value. For objects flagged with RO (Read Only) this is not possible.

|                          | Process Data Startup COL Continue | Online       |                   |
|--------------------------|-----------------------------------|--------------|-------------------|
| Up <mark>d</mark> ate Li | st 📃 Auto Update 🔽 Sing           | le Update 📃  | Show Offline Data |
| Advanced                 | All Objects                       |              |                   |
| Add to Start             | up Online Data                    | Module OD (A | NoE Port): 0      |
| Index                    | Name                              | Flags        | Value             |
| 1A00:0                   | Transmit PDO Mapping              | RO           | >1<               |
| + 1C00:0                 | Sync Manager Communication Type   | RO           | >4<               |
| + 1C12:0                 | Sync Manager Rx PDO assign        | RO           | >1<               |
| + 1C13:0                 | Sync Manager Tx PDO assign        | RO           | >1<               |
| + 1C32:0                 | Output SyncManager Parameter      | RO           | > 12 <            |
| + 1C33:0                 | Input SyncManager Parameter       | RO           | > 12 <            |
| 2001                     | SPEED                             | RO P         | 0x0000 (0)        |
| 2002                     | REF_SPEED                         | RW P         | 0x0000 (0)        |
| 2100:0                   | ByteArray                         | RO           | > 10 <            |
| 2100:01                  | SubIndex 001                      | RW           | 0,00 (0)          |
| 2100:02                  | SubIndex 002                      | RW           | 0800 (0)          |
| 2100:03                  | SubIndex 003                      | RW           | 0x00 (0)          |
| 2100:04                  | SubIndex 004                      | RW           | 0x00 (0)          |
| 2100:05                  | SubIndex 005                      | RW           | 0x00 (0)          |
| 2100:06                  | SubIndex 006                      | RW           | 0x00 (0)          |
| 2100:07                  | SubIndex 007                      | RW           | 0x00 (0)          |
| 0400.00                  | 0.11.1.000                        | -            | 0.00.00           |

| Update Li    | st 📃 Auto Upd          | ate 🔽 Sing | le Update 📃 S  | how Offline | Data  |      |      |    |          |
|--------------|------------------------|------------|----------------|-------------|-------|------|------|----|----------|
| Advanced     | All Objects            |            |                |             |       |      |      |    |          |
| Add to Start | up Online Data         |            | Module OD (Aol | E Port): 0  |       |      |      |    |          |
| Index        | Name                   |            | Flags          | Value       |       |      |      |    |          |
| 1A00:0       | Transmit PDO Mapping   |            | RO             | >1<         |       |      |      |    |          |
| ± 1C00:0     | Sync Manager Communic  | ation Type | RO             | >4<         |       |      |      |    |          |
| ± 1C12:0     | Sync Manager Rx PDO a  | ssign      | RO             | >1<         |       |      |      |    |          |
| ± 1C13:0     | Sync Manager Tx PDO a  | ssign      | RO             | >1<         |       |      |      |    |          |
| ± 1C32:0     | Output SyncManager Par | ameter     | RO             | >12 <       |       |      |      |    |          |
| ± 1C33:0     | Input SyncManager Para | meter      | RO             | >12<        |       |      |      |    |          |
| 2001         | SPEED                  |            | Set Value      | Dialog      |       |      |      |    | X        |
| 2002         | REF_SPEED              |            |                | -           | -     |      |      |    |          |
| E 2100:0     | ByteArray              |            | Dee            |             | nol   |      |      |    | OK       |
| 2100:01      | SubIndex 001           |            | Dec.           |             | 201   |      |      |    | UN I     |
| 2100:02      | SubIndex 002           |            | Her            |             | 0x62  |      |      |    | Cancel   |
| 2100:03      | SubIndex 003           |            | TIOX.          |             | 0/02  |      |      |    | Concer   |
| 2100:04      | SubIndex 004           |            | Float          |             |       |      |      |    |          |
| 2100:05      | SubIndex 005           |            |                |             |       |      |      |    |          |
| 2100:06      | SubIndex 006           |            |                |             |       |      |      |    |          |
| 2100:07      | SubIndex 007           |            |                |             |       |      | _    |    |          |
|              | 0.11.1.000             |            | Bool:          |             | 0     | 1    |      |    | Hex Edit |
|              |                        |            |                |             | C.0.  |      |      |    | -        |
| ame          | Online                 | Type       | Binary         |             | 02    |      |      |    |          |
| SDEED        | 0                      | ЦІЛТ       | Bit Size       | e:          | 01 08 | © 16 | 0 32 | 64 | ◎ ?      |
| We Chester   | 0                      | DIT        |                |             |       |      |      |    |          |

9. After modifying the object/parameter value, the new value will be visible online.

|              | Process Data Startup CoE - Unline | Online       |                   |
|--------------|-----------------------------------|--------------|-------------------|
| Update Li:   | st 📃 Auto Update 📝 Sing           | le Update 🔲  | Show Offline Data |
| Advanced     | All Objects                       |              |                   |
| Add to Start | up Online Data                    | Module OD (A | wE Port): 0       |
| Index        | Name                              | Flags        | Value             |
| + 1A00:0     | Transmit PDO Mapping              | RO           | >1<               |
| + 1C00:0     | Sync Manager Communication Type   | RO           | >4<               |
| + 1C12:0     | Sync Manager Rx PDO assign        | RO           | >1<               |
| 1C13:0       | Sync Manager Tx PDO assign        | RO           | >1<               |
| + 1C32:0     | Output SyncManager Parameter      | RO           | > 12 <            |
| + 1C33:0     | Input SyncManager Parameter       | RO           | > 12 <            |
| 2001         | SPEED                             | RO P         | 0x0000 (0)        |
| 2002         | REF_SPEED                         | RW P         | 0x0000 (0)        |
| 2100:0       | ByteArray                         | RO           | > 10 <            |
| 2100:01      | SubIndex 001                      | RW           | 0x62 (98)         |
| 2100:02      | SubIndex 002                      | RW           | 0x00 (0)          |
| 2100:03      | SubIndex 003                      | RW           | 0x00 (0)          |
| 2100:04      | SubIndex 004                      | RW           | 0x00 (0)          |
| 2100:05      | SubIndex 005                      | RW           | 0x00 (0)          |
| 2100:06      | SubIndex 006                      | RW           | 0x00 (0)          |
| 2100:07      | SubIndex 007                      | RW           | 0x00 (0)          |

This page is intentionally left blank.

This page is intentionally left blank.